## **Parent App Registration – Guide for Parents**

You should have received an email invitation to register for Parent App from **noreply@sims.co.uk**. If you have not received the email, please check your spam folder.

Click the link in the email you have received to register. At the screen below select **Register with an External Account** 

|       | SIMS                                                                    |                                        |
|-------|-------------------------------------------------------------------------|----------------------------------------|
|       | Activate Your A                                                         | ccount                                 |
| So t  | hat we can confirm your<br>nter your email address a<br>invitation code | identity, please<br>and personal<br>e. |
| Jsern | ame                                                                     |                                        |
| Emo   | il address                                                              | /                                      |
| nvita | ion Code                                                                |                                        |
|       | Next                                                                    |                                        |
|       | Alternatively you may co<br>registration using an<br>Account.           | omplete the<br>External                |
|       | Register with an Externa                                                | al Account                             |
|       | Secured by SIMS                                                         | SID                                    |

To register for Parent App you need to use an existing account e.g. Apple ID, Facebook, Google, Microsoft or Twitter.

At the next screen select the relevant icon for account type you wish to use to register.

| Register your ac           | count for SIMS   |
|----------------------------|------------------|
| produ                      | ucts             |
| Username                   |                  |
| This is usually an email a | address          |
| Password                   |                  |
| Password                   |                  |
| Show Password              | Forgot Password? |
| Sign                       | in               |
| OF                         | 2                |
|                            |                  |
|                            |                  |

Enter the email address for the account type you have selected.

| G Sign in with Google                                                                                                | G Sign in with Google                                                                                                |
|----------------------------------------------------------------------------------------------------|----------------------------------------------------------------------------------------------------|
| Sign in<br>Continue to sims.co.uk                                                                                    | Welcome                                                                                                    |
| Email or phone<br>example@example.com                                                                                | Enter your password                                                                                                  |
| To continue, Google will share your name, email address,<br>language preference and profile picture with sims.co.uk. | Show password                                                                                                    |
| Create account Next                                                                                                  | To continue, Google will share your name, email address,<br>language preference and profile picture with sims.co.uk. |
| nglish (United Kinadom) • Help Privacy Terms                                                                         | Forgot password? Next                                                                                                |

Enter the password you normally use for the account you are using to register with. If you have any issues with the logon details for the account you are using, you will need to reset your password with the account provider.

The following screen will appear. Check the account information is correct, if the invitation code is missing you can copy this from the email invite, and click **Register** 

| SIMS                           |                                                                                                    |            |
|--------------------------------|----------------------------------------------------------------------------------------------------|------------|
| Registration                   |                                                                                                    |            |
| You will have received a new s | ervice invite code from either SIMS or from your school admini                                                                                                    | strator.   |
| Please enter the code below a  | nd tap or click Register.                                                                                                    |            |
| Name                           | (Carlos and Carlos and Carlo | (not you?) |
| Signed in with                 | Microsoft                                                                                                    |            |
| Invitation Code                | A1B2C3D4E5                                                                                                    |            |
|                                | Register                                                                                                    |            |
|                                |                                                                                                    |            |

© 2021 - Education Software Solutions Ltd. All rights reserved.

You will then be prompted to enter the date of birth of one of your children and click **Verify**. This must be in the correct format i.e. **DD/MM/YYYY**. If SIMS does not accept the date you have entered, you may need to enter it in US format depending on your device settings i.e. **MM/DD/YYYY** 

| Registration - Answer Security Questions<br>You are required to provide a second piece of information to confirm your identity.<br>What is the date of birth of one of your children at the school? (dd/mm/yyyy)<br>01/01/2005 | SIMS                                                                                                    |    |
|----------------------------------------------------------------------------------------------------|----------------------------------------------------------------------------------------------------|----|
| What is the date of birth of one of your children at the school? (dd/mm/yyyy)         01/01/2005         Verify                                                                                                    | Registration - Answer Security Question<br>You are required to provide a second piece of information to confirm your identity. | ns |
|                                                                                                    | What is the date of birth of one of your children at the school? (dd/mm/yyyy) 01/01/2005 Verify                                |    |
|                                                                                                    | Registration - Account Creation                                                                                                |    |

Once the registration is successful you can download and install Parent App from Google Play Store or Apple Store depending on your device. You will need to log in using the same account email address and password details that you used to register.

ii Smith

If you are using a PC or laptop, you can access Parent App by typing in the following URL: <u>https://www.sims-parent.co.uk</u>